# AWS WAF Managed Rules "Rule Group Exceptions" Manual Ver 1.0

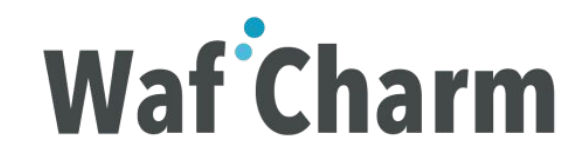

### **Table of Contents**

- 1. <u>Overview</u>
- 2. <u>Requirements</u>
- 3. How to Enable "Rule Group Exceptions" Function
- 4. Using "Rule Group Exceptions" Function
  - 4.1. How to Check the Managed Rules List and Exception Setting Status
  - 4.2. How to Change the Action of Entire/Individual Rules of Managed Rules
  - 4.3. How to Check the Status of Operation of Action Change
- 5. <u>Appendix</u>
  - 5.1. Available Operations on the Managed Rules page
  - 5.2. <u>Action Override</u>
  - 5.3. <u>Action</u>
  - 5.4. <u>Task</u>
  - 5.5. <u>Status</u>

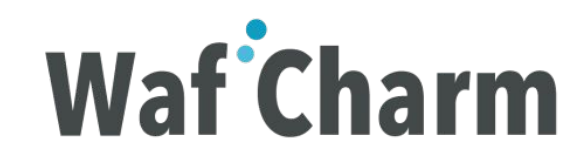

## 1. Overview

AWS WAF Managed Rules "Rule Group Exceptions" function setting can be easily set on WafCharm management console, without accessing the AWS management console.

- What is "Rule Group Exceptions" function? This function allows you to switch individual rules in AWS WAF Managed Rules to COUNT / BLOCK mode.
- What are AWS WAF Managed Rules?
   It is a set of rules consisting of large number of rules, which can be purchased on AWS Marketplace.
   Please refer to the following link for more info on the rules provided by AWS Marketplace Sellers.
   <u>https://aws.amazon.com/marketplace/solutions/security/waf-managed-rules</u>

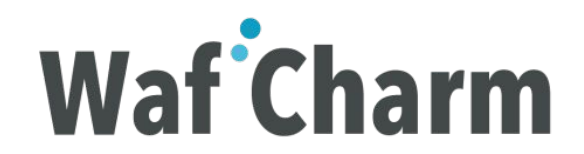

# 2. Requirements

The following settings are required to start using Rule Group Exceptions function in WafCharm.

- 2.1 Subscribe to the Managed Rules provided by CSC from the following link. <u>Cyber Security Cloud Managed Rules for AWS WAF -HighSecurity OWASP Set-</u>
- 2.2 Apply the above Managed Rules in the Web ACL registered to WafCharm.
- 2.3 Users on "Entry Plan" can not use WafCharm's rule group exception function. You need to subscribe to "Business Plan" or above.

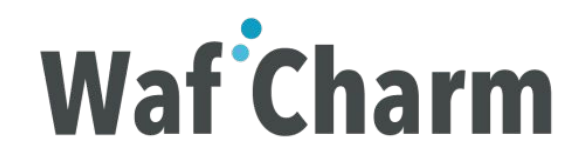

## 3. How to Enable "Rule Group Exceptions" Function

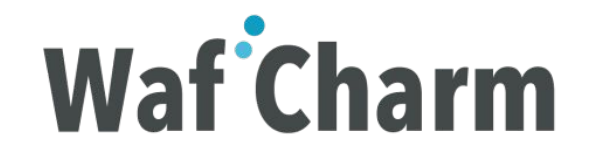

### 3.1 Web ACL Config Setting

3.1.1 Log in to WafCharm management console.

- 3.1.2 Open the Web ACL Config screen to which Managed Rules are applied.
- 3.1.3 Please refer to the following blog if you have not completed Web ACL Config registration.

WafCharm Initial Setting Manual

| Waf Charm Web ACL Config         | Web Site Config | Managed Rules |              | TEST USER 🗸 |
|----------------------------------|-----------------|---------------|--------------|-------------|
| Web ACL Config                   |                 |               |              |             |
| Web ACL ID                       |                 |               | Web ACL Name |             |
| 00216801-850-8081-0887-111080808 | xer .           |               | TEST         | C 🔅         |

### 3.2 Enabling "Rule Group Exceptions" Function

3.2.1 Open the Edit screen of Web ACL Config.

3.2.2 Change "Use Managed Rule" from "unused" to "used".

3.2.3 Click "Save".

\*Settings can be changed at any time.

| edit access key and secret key?<br>Rule limit<br>10                                                                                                    | Waf Charm | Web ACL Config | Web Site Config Managed Rules         | TEST USER 🗸 |
|----------------------------------------------------------------------------------------------------|-----------|----------------|---------------------------------------|-------------|
| edit access key and secret key?   Rule limit   10   10   Choose AWS service type *   ALB or API Gateway   Choose your AWS region *   ap-northeast-1   \$   Blacklist   203.0.113.0, 203.0.113.1, 203.0.113.2   Whitelist   198.51.100.0, 198.51.100.1   Default AWS WAF Action   BLOCK   Use Managed Rule   used                                                                                                  |           |                |                                       |             |
| Rule limit   10   Choose AWS service type *   ALB or API Gateway   Choose your AWS region *   ap-northeast-1   Blacklist   203.0.113.0, 203.0.113.1, 203.0.113.2   Whitelist   198.51.100.0, 198.51.100.1   Default AWS WAF Action   BLOCK   Use Managed Rule   used                                                                                                    |           |                | edit access key and secret key?       |             |
| 10       \$         Choose AWS service type *          ALB or API Gateway       \$         Ohoose your AWS region *          ap-northeast-1       \$         Blacklist       203.0.113.0, 203.0.113.1, 203.0.113.2         Whitelist          196.51.100.0, 198.51.100.1       \$         Default AWS WAF Action       \$         LLOCK       \$         Use Managed Rule       \$         used       \$          |           |                | Rule limit                            |             |
| Choose AWS service type *          ALB or API Gateway       \$         Choose your AWS region *       *         ap-northeast-1       \$         Blacklist       *         203.0.113.0, 203.0.113.1, 203.0.113.2       *         Whitelist       *         198.51.100.0, 198.51.100.1       *         Default AWS WAF Action       *         BLOCK       \$         Use Managed Rule       *         used       \$ |           |                | 10 \$                                 |             |
| ALB or API Gateway   Choose your AWS region *   ap-northeast-1   Blacklist   203.0.113.0, 203.0.113.1, 203.0.113.2   Whitelist   198.51.100.0, 198.51.100.1   Default AWS WAF Action   BLOCK   Use Managed Rule   used                                                                                                    |           |                | Choose AWS service type *             |             |
| Choose your AWS region *         ap-northeast-1         Blacklist         203.0.113.0, 203.0.113.1, 203.0.113.2         Whitelist         198.51.100.0, 198.51.100.1         Default AWS WAF Action         BLOCK         Use Managed Rule         used                                                                                                    |           |                | ALB or API Gateway                    |             |
| ap-northeast-1       \$         Blacklist       203.0.113.0, 203.0.113.1, 203.0.113.2         Whitelist       198.51.100.0, 198.51.100.1         Default AWS WAF Action       \$         BLOCK       \$         Use Managed Rule       \$         Used       \$                                                                                                    |           |                | Choose your AWS region *              |             |
| Blacklist         203.0.113.0, 203.0.113.1, 203.0.113.2         Whitelist         198.51.100.0, 198.51.100.1         Default AWS WAF Action         BLOCK         Use Managed Rule         used                                                                                                    |           |                | ap-northeast-1                        |             |
| 203.0.113.0, 203.0.113.1, 203.0.113.2<br>Whitelist<br>198.51.100.0, 198.51.100.1<br>Default AWS WAF Action<br>BLOCK ¢<br>Use Managed Rule<br>Used ¢                                                                                                    |           |                | Blacklist                             |             |
| Whitelist<br>198.51.100.0, 198.51.100.1<br>Default AWS WAF Action<br>BLOCK ¢<br>Use Managed Rule<br>Used ¢                                                                                                    |           |                | 203.0.113.0, 203.0.113.1, 203.0.113.2 |             |
| Whitelist 198.51.100.0, 198.51.100.1 Default AWS WAF Action BLOCK ¢ Use Managed Rule Used ¢                                                                                                    |           |                | ĥ                                     |             |
| 198.51.100.0, 198.51.100.1         Default AWS WAF Action         BLOCK         Use Managed Rule         used                                                                                                    |           |                | Whitelist                             |             |
| Default AWS WAF Action<br>BLOCK ¢<br>Use Managed Rule<br>Used ¢                                                                                                    |           |                | 198.51.100.0, 198.51.100.1            |             |
| Default AWS WAF Action<br>BLOCK ¢<br>Use Managed Rule<br>used ¢                                                                                                    |           |                | e e                                   |             |
| BLOCK ¢ Use Managed Rule Used ¢                                                                                                    |           |                | Default AWS WAF Action                |             |
| Use Managed Rule                                                                                                    |           |                | BLOCK ¢                               |             |
| Use Managed Rule Used ¢                                                                                                    |           |                |                                       |             |
| used ¢                                                                                                    |           |                | Use Managed Rule                      |             |
|                                                                                                    |           |                | used                                  |             |
| Save                                                                                                    |           |                | Save                                  |             |

### Enabled "Rule Group Exceptions" Function

The rule group exception function is now ready to use.

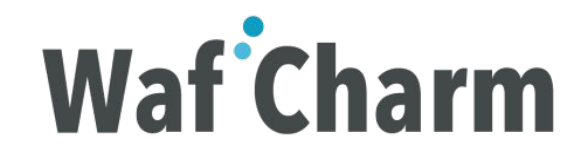

# 4. Using "Rule Group Exceptions" Function

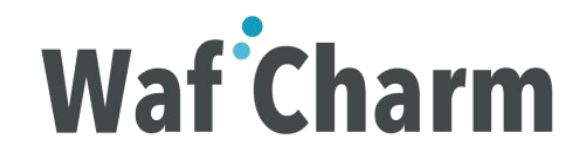

#### 4.1.1 Switch to Managed Rules screen

Switch to Managed Rules screen by clicking "Managed Rules".

| <back edit="" notificat<="" th=""  ="" ♣="" ♥=""><th>ion   E Managed Rules 🝵 Delete</th><th></th></back> | ion   E Managed Rules 🝵 Delete     |    |
|----------------------------------------------------------------------------------------------------|------------------------------------|----|
| Web ACL ID                                                                                               | 90/14911-456-4011-0487-17588000b0F |    |
| Web ACL Name                                                                                             | TEST                               |    |
| Access key                                                                                               | Alla 9,500                         |    |
| Secret key                                                                                               | Adved development                  |    |
| Rule limit                                                                                               | 10                                 |    |
| Service type                                                                                             | ALB or API Gateway                 |    |
| AWS region                                                                                               | ap-northeast-1                     |    |
| Blacklist                                                                                                |                                    |    |
| Whitelist:                                                                                               |                                    |    |
| Default Action                                                                                           | BLOCK                              |    |
| Use Managed Rule: used                                                                                   |                                    |    |
| FQDN                                                                                                    | S3 Path                            |    |
| avampla com                                                                                              |                                    | C) |

#### 4.1.2 Managed Rules Screen

On the following screen, you can check the list of rules in Managed Rules.

For details on links inside the yellow box below, please refer to the appendix.

(Available Operations on the Managed Rules page)

\*For the first time users of Rule Group Exceptions function, the "Action Override" status in the red box below is "Checking". Since it is checking the status of our Managed Rules applied to your AWS WAF, please wait until the status is reflected. (About 10 minutes)

|                                                                                                    | Waf Charm Web ACL Config Web Site Co                                                                                                    | onfig Managed Rules      |               |            | TEST USER 🗕     |         |
|----------------------------------------------------------------------------------------------------|----------------------------------------------------------------------------------------------------|--------------------------|---------------|------------|-----------------|---------|
| Mar<br>Web A<br>Control of the second second secon | Managed Rules         Web ACL: >       Web ACL: TEST         Image: Completed Tasks       Image: Completed Tasks         Image: Completed Tasks       Image: Completed Tasks                                                                                                    |                          |               |            |                 |         |
| Mana                                                                                                    | ged Rule Group Name                                                                                                    |                          |               |            | Action Override |         |
| Cyber                                                                                                    | Security Cloud Managed Rules for AWS WAF -HighSecurity OWASP Security Cloud Managed Rules for AWS WAF -HighSecurity OWASP Security Cloud Managed Rules for AWS WAF -HighSecurity OWASP Security Cloud Managed Rules for AWS WAF -HighSecurity OWASP Security Cloud Managed Rules for AWS WAF -HighSecurity OWASP Security OWASP Security Cloud Managed Rules for AWS WAF -HighSecurity OWASP Security OWASP Security Security | ət-                      |               |            | Checking        |         |
| Individ                                                                                                    | ual Rules Section                                                                                                    |                          |               |            |                 |         |
| No                                                                                                    | Rule Id                                                                                                    | Name                     | Attack Type   | Field Type | Action Override | Action  |
| 1                                                                                                    | 14504484-045-4255-5215-07004888-79                                                                                                    | bad_useragent-header-001 | bad_useragent | header     | No              | Ø BLOCK |
| 2                                                                                                    | 10423409-0102-4000-007-002346812408                                                                                                    | bad_useragent-header-002 | bad_useragent | header     | No              | Ø BLOCK |

#### 4.1.3 Managed Rules Screen (After confirming the status of our Managed Rules)

You can check the status of our managed rules applied to your AWS WAF in the following screen. After confirming the status of our Managed Rules applied to your AWS WAF, the current status will be reflected in "Action Override" in the red box as shown below.

|         | Waf Charm                            | Web ACL Config      | Web Site Config | Managed Rules         |               |            | TEST USER 🗸     |         |
|---------|--------------------------------------|---------------------|-----------------|-----------------------|---------------|------------|-----------------|---------|
| Mai     | Aanaged Rules                        |                     |                 |                       |               |            |                 |         |
| Web     | ACLs > Web ACL: TEST                 |                     |                 |                       |               |            |                 |         |
| 🗘 Ed    | it 🛛 Waiting Tasks 🖾 Completed       | Tasks 🛛 🕄 Refresh S | tatus           |                       |               |            |                 |         |
| Rule G  | iroup Section                        |                     |                 |                       |               |            |                 |         |
| Mana    | ged Rule Group Name                  |                     |                 |                       |               |            | Action Override |         |
| Cybe    | r Security Cloud Managed Rules for A | AWS WAF -HighSecu   | rity OWASP Set- |                       |               |            | No override     |         |
| Indivic | ual Rules Section                    |                     |                 |                       |               |            |                 |         |
| No      | Rule Id                              |                     | Nar             | ne                    | Attack Type   | Field Type | Action Override | Action  |
| 1       | 11504404-305-4255-9215-07004         | 68679               | bac             | _useragent-header-001 | bad_useragent | header     | No              | Ø BLOCK |
| 2       | 10x00x04-0140-4000-6071-36234        | #0-0-08             | bac             | _useragent-header-002 | bad_useragent | header     | No              | O BLOCK |
|         |                                      |                     |                 |                       |               |            |                 |         |

#### 4.1.4 AWS WAF status on AWS Management Console

You can check the state of "Action" on AWS Management Console as shown below, and confirm that it matches the one on the Managed Rules screen.

| aws Service                        | es 🗸 Resource Groups 🤟 🔭       |                      |                                                                             | \$                |                    | Global - Support |
|------------------------------------|--------------------------------|----------------------|-----------------------------------------------------------------------------|-------------------|--------------------|------------------|
| AWS WAF<br>Web ACLs                | Web ACLs Create web AGL Delete | Requests Rules       | Logging                                                                     |                   |                    | 0                |
| Marketplace                        | Filter Asia Pacific (Tokyo)    | If a request matches | all of the conditions in a rule, take the corresponding ac                  | tion Edit web ACL |                    |                  |
| Conditions<br>Cross-site scripting | Name                           | Order                | Rule                                                                        | Туре              | Action             |                  |
| Geo match                          | 0                              | 1                    | Contract Contract of Contract of Contract                                   | Regular           | Count requests     |                  |
| Size constraints                   | 0                              | 2                    | and a second second                                                         | Regular           | Count requests     |                  |
| SQL injection                      | •                              | 3                    | and the second second                                                       | Regular           | Count requests     |                  |
| matching                           |                                | 5                    | Contrast and an of the local division of the                                | Regular           | Count requests     |                  |
| AWS Shield<br>Summary              |                                | 6                    | Cyber Security Cloud Managed Rules for AWS WAF -<br>HighSecurity OWASP Set- | Group             | No override        |                  |
| Protected resources                |                                | If a request doesn't | match any rules, take the default action                                    |                   |                    |                  |
| Global threat                      |                                |                      | Default action Allow all requests that don't match any                      | rules             |                    |                  |
| uniumun                            |                                | The following rules  | within the rule group will be overridden to count                           |                   |                    |                  |
| AWS FMS<br>Security Policies       | 0                              | Rule group name      |                                                                             |                   | Status             |                  |
| Rule groups                        | 0                              | Cyber Security Clo   | ud Managed Rules for AWS WAF -HighSecurity OWASP Set-                       |                   | 0 rule(s) excluded | ×*               |
| Settings                           |                                |                      |                                                                             |                   |                    |                  |

#### 4.2 How to Change the Action of Entire/Individual Rules of Managed Rules

#### 4.2.1 Changing the Action (Edit Screen)

Click "Action" in the "Action Override" section & click "Update".

- In case of BLOCK, set "Action Override" to "No"
- In case of COUNT, set "Action Override" to "to Count"

\* It takes about 10 minutes to reflect the setting.

\* The Managed Rules screen on the right does not show all the rules in our Managed Rules, but is a pick-up of rules that is considered better controlled by the user.

\* If you would like us to change some sort of rule's action other than the right rules, please let <u>us</u> know.

| Ма       | naged Rules                                                                                                    |                           |                   |              |                 |                |
|----------|----------------------------------------------------------------------------------------------------|---------------------------|-------------------|--------------|-----------------|----------------|
| Web      | ACLs > Web ACL: TEST                                                                                                    |                           |                   |              |                 |                |
| E E      | tit 📱 Walting Tasks 📓 Completed Tasks 😂 Refresh Statu                                                                                                    | 5                         |                   |              |                 |                |
| ule (    | Group Section                                                                                                    |                           |                   |              |                 |                |
| Man      | aged Rule Group Name                                                                                                    |                           |                   |              | Action Override |                |
| Cybe     | er Security Cloud Managed Rules for AWS WAF -HighSecurity                                                                                                    | OWASP Set-                |                   |              | No O            |                |
|          |                                                                                                    |                           |                   |              |                 |                |
| divis    | dual Rules Section                                                                                                    |                           |                   |              |                 |                |
| NO .     | Hule Id                                                                                                    | Hule Name                 | Attack type       | Field type   | Action Overnoe  | Action         |
| 1        | a belación dan este ante del activitationes                                                                                                    | bad_useragent-header-001  | bad_useragent     | header       | to Count        | # COUNT        |
| 2        | Chieston - Price - 400 - 407 - 5005447 10-08                                                                                                    | bad_useragent-header-002  | bad_useragent     | header       | to Count        | ECOUNT         |
|          | CORRESPONDENCE AND ADDRESS AND ADDRESS ADDRESS | cooke-body-ou1            | CODADE            | body         | No              | OBLOCK         |
| •        | ESCHERCENT-HER BIOL ROOM BILL                                                                                                    | cooke-qs-001              | 000808            | 198          | No              | UBLOCK         |
|          | the second state where the same set and second states                                                                                                    | drupal-muti-001           | drupal            | muti         | No              | BLOCK          |
|          | 000110-040-400-000-000-0000                                                                                                    | drupal-multi-002          | drupal            | 1996         | No              | O BLOCK        |
| <u>.</u> | N NUMBER OF ALL POINT AND ALL POINT AND ALL POINT                                                                                                    | jooma-muti-001            | jooma             | 1995         | No              | GBLOCK         |
| 5        | 2 WEDA-100-418-4002-140000436-8                                                                                                    | idapi-un-du1              | 19401             | UM.          | No              | GBLOCK         |
| •        | Children Half Hill alle Wile Wheeld Dee                                                                                                    | nosqli-body-001           | nosql             | body         | No              | ØBLOCK         |
| 0        | 10344086-1203-4238-0/86-790008004901                                                                                                    | nosqli-qs-001             | nosqli            | 195          | No              | Ø BLOCK        |
| 11       | Scille/Te-Stati-Clare/De-Roet Schulls                                                                                                    | oracle-multi-001          | oracle            | muti         | No              | ØBLOCK         |
| 12       | 2388x83-250-4x0-805-0110808209                                                                                                    | oscommandi-body-001       | oscommandi        | body         | No              | OBLOCK         |
| 13       | Instal280 Auto-126 Auto-127                                                                                                    | oscommandi-qs-001         | oscommandi        | Q8           | No              | () BLOCK       |
| 14       | 1070207-0929-4541-0967-982991475479                                                                                                    | pathtraversal-body-001    | pathtravenal      | body         | No O            | © BLOCK        |
| 15       | RedDate SU3-Lide also GASSIOn/TX                                                                                                    | pathtraversal-qs-001      | pathtraversal     | 45           | No              | O BLOCK        |
| 16       | 74438258-7679-4546-0717-756505680172                                                                                                    | pathtraversal-url-001     | pathtraversal     | 101          | No              | ØBLOCK         |
| 17       | Her Wahr dask - 1217 whet Hitself 17 Sector                                                                                                    | sqli-body-001             | sql               | body         | No O            | O BLOCK        |
| 18       | 202008-0011-111-0010-000210000-001                                                                                                    | sqli-body-002             | ngli              | body         | No              | O BLOCK        |
| 9        | 1262/627-696-1204-9618-6240-10489                                                                                                    | sqli-qs-001               | sqli              | 99           | No              | ØBLOCK         |
| 20       | 84cal/18-885a-48aa-0545-5a68bc385caa                                                                                                    | sqli-qs-002               | 5Q8               | 09           | No              | Ø BLOCK        |
| 21       | EB6012-027-135-20-1099-0368                                                                                                    | sqli-uri-001              | sqli              | uri -        | No              | <b>ØBLOCK</b>  |
| 2        | 541W72-0044405588310341238bc                                                                                                    | struts-multi-001          | strute            | multi        | No:             | <b>Ø BLOCK</b> |
| 13       | Info@89.568-568-682-em/Lastifica                                                                                                    | struts-multi-002          | struts            | muti         | No O            | ØBLOCK         |
| 24       | 23811785-885-46ex-8900-4885/09x8022                                                                                                    | struts-multi-003          | struts            | multi        | No O            | ØBLOCK         |
| 25       | within 1279 with 1-sitest-study to 40 allowed in                                                                                                    | suspicious_access-url-001 | suspicious_access | (un)         | No O            | <b>Ø BLOCK</b> |
| 6        | 1064508-3011-4567-8565-hao34504030                                                                                                    | suspicious_access-url-002 | suspicious_access | [ut]         | No O            | O BLOCK        |
| 27       | #2387207-0091-03x2-880e-fo-0380ee6/16                                                                                                    | suspicious_access-url-003 | suspicious_access | 101          | No              | ØBLOCK         |
| 28       | 0454007a-7c85-4488-0178-4c98142178a                                                                                                    | tomcat-multi-001          | tornoat           | multi        | No O            | ØBLOCK         |
| 9        | TORRESPOND AND ADDRESS OF                                                                                                    | xss-body-001              | 300               | body         | No              | Ø BLOCK        |
| 10       | Tex+80272-6641-4646-00e0-5770680056750                                                                                                    | xss-qs-001                | xes               | Q5           | No              | @ BLOCK        |
| 11       | albell/ 0-879-1148-8082-2x88208hama                                                                                                    | xxe-ssci-body-001         | ssci xxe          | body         | No              | ØBLOCK         |
| 12       | 4eathada-coria-4728-8228-600000061 (%)                                                                                                    | xxe-ssci-qs-001           | ssci xxe          | 05           | No              | ØBLOCK         |
|          |                                                                                                    |                           |                   | annoniante - | -               | 0.0.000        |

#### 4.2 How to Change the Action of Entire/Individual Rules of Managed Rules

#### 4.2.2 Checking the Status on Managed Rules Screen

After changing the "Action" of our Managed Rules on the AWS Management Console, it takes about 10 minutes to reflect it on the Managed Rules screen below.

|                                         | Waf <sup>°</sup> Charm                                                         | Web ACL Config    | Web Site Config | Managed Rules         |               |            | TEST USER 🗸     | 8       |
|-----------------------------------------|--------------------------------------------------------------------------------|-------------------|-----------------|-----------------------|---------------|------------|-----------------|---------|
| Mar<br>Web A<br>© Edit<br>Rule Gr       | CLs > Web ACL: TEST         : X Waiting Tasks X Completed         roup Section | Tasks 🛛 Refresh S | tatus           |                       |               |            |                 |         |
| Managed Rule Group Name Action Override |                                                                                |                   |                 |                       |               |            |                 |         |
| Cyber                                   | Security Cloud Managed Rules for                                               | AWS WAF -HighSecu | rity OWASP Set- |                       |               |            | No override     |         |
| Individu                                | al Rules Section                                                               |                   |                 |                       |               |            |                 |         |
| No                                      | Rule Id                                                                        |                   | Nan             | ne                    | Attack Type   | Field Type | Action Override | Action  |
| 1                                       | 100000-049-020-0210-07208                                                      | 64.79             | bad             | _useragent-header-001 | bad_useragent | header     | to Count        |         |
| 2                                       | 0542505-0182-4885-891-00854                                                    | 4810428           | bad             | _useragent-header-002 | bad_useragent | header     | to Count        |         |
| 3                                       | Driverania 600 dated 610 Gale18                                                | digities .        | coo             | kie-body-001          | cookie        | body       | No              | Ø BLOCK |
| 4                                       | 83034889-0341-4488-850-04000                                                   | 009123            | coo             | kie-qs-001            | cookie        | qs         | No              | BLOCK   |

#### 4.2 How to Change the Action of Entire/Individual Rules of Managed Rules

#### 4.2.3 AWS Management Console Status

You can also confirm the result of "Action" change on the AWS Management Console.

The AWS Management Console reflects the rules that you want to be in COUNT mode in Managed Rules. (Please refer to the red box below)

| aws Service                       | • × Resource Groups × 윢        |                                                               |                                                                                                    |                 | Δ                  | Global 👻 Support 🗸 |  |
|-----------------------------------|--------------------------------|---------------------------------------------------------------|----------------------------------------------------------------------------------------------------|-----------------|--------------------|--------------------|--|
| AWS WAF<br>Web ACLs               | Web ACLs Create web ACL Delete | Requests Rules                                                | Logging                                                                                                    |                 |                    | Ø                  |  |
| Marketplace                       | Filter Asia Pacific (Tokyo) -  | If a request matches a                                        | II of the conditions in a rule, take the corresponding acti                                                                                                    | on Edit web ACL |                    |                    |  |
| Conditions                        | Name                           | Order                                                         | Rule                                                                                                    | Туре            | Action             |                    |  |
| Geo match                         |                                | 1                                                             | The second second second second second second second second second second second second second second second se                                                                                                    | Regular         | Count requests     |                    |  |
| IP addresses                      |                                | 2                                                             | AT A REAL PROPERTY AND A REAL PROPERTY.                                                                                                    | Regular         | Count requests     |                    |  |
| Size constraints<br>SQL injection | 0                              | 3                                                             | without market of the local                                                                                                    | Regular         | Count requests     |                    |  |
| String and regex<br>matching      | •                              | 4                                                             | AND A CONTRACT OF A DESCRIPTION OF A DESCRIPTION OF A DESCRIPA DESCRIPTION OF A DESCRIPTION OF A DESCRIPTION OF A DESCRIPTION | Regular         | Count requests     |                    |  |
|                                   | 0                              | 5                                                             | and the state of the state of the                                                                                                    | Regular         | Count requests     |                    |  |
| AWS Shield                        | 0                              | 6                                                             | Cyber Security Cloud Managed Rules for AWS WAF -                                                                                                    | Group           | No override        |                    |  |
| Summary                           |                                | nightsecunty Owner Set-                                       |                                                                                                    |                 |                    |                    |  |
| Protected resources<br>Incidents  |                                | If a request doesn't match any rules, take the default action |                                                                                                    |                 |                    |                    |  |
| Global threat                     |                                | D                                                             | Default action Allow all requests that don't match any n                                                                                                    | ules            |                    |                    |  |
| environment                       |                                | The following rules with                                      | the the rule group will be exercision to equat                                                                                                    |                 |                    |                    |  |
| AWS FMS                           | 0                              | Rule group name                                               | ann the rule group will be overhuden to count                                                                                                    |                 | Status             |                    |  |
| Security Policies                 |                                |                                                               |                                                                                                    |                 |                    | 1 -                |  |
| Hule groups<br>Settings           |                                | Cyper Security Cloud                                          | Managed nules for AWS WAR - High Security OWASP Set-                                                                                                    |                 | 2 rule(s) excluded | *                  |  |
|                                   |                                | - 1000 (1000)                                                 |                                                                                                    |                 |                    |                    |  |
|                                   |                                | 100.000                                                       |                                                                                                    |                 |                    |                    |  |

#### 4.3 How to Check the Status of Operation of Action Change

#### 4.3.1 Checking the status of operation

By clicking the "Waiting Tasks", you can check the current status of pending tasks.

#### Waiting Tasks Screen

|              | ١              | Vaf Charm Web ACL Config Wel                       | b Site Config Manage  | ed Rules   |                |         | TEST USER <del>-</del>    |
|--------------|----------------|----------------------------------------------------|-----------------------|------------|----------------|---------|---------------------------|
| Mar<br>Web A | AcLs > Web ACL | S<br>TEST<br>s ☑ Completed Tasks  ☎ Refresh Status |                       |            |                |         |                           |
| Targ         | get Rule ID    | Name                                               |                       |            | Task           | Status  | Accepted                  |
| Gro          | up             | Cyber Security Cloud Managed Rules for             | AWS WAF -HighSecurity | DWASP Set- | Refresh Status | Waiting | 2019-06-05 10:20:57 +0900 |

#### 4.3 How to Check the Status of Operation of Action Change

#### 4.3.2 Operation Completion Status Confirmation

By clicking the "Completed Tasks", you can confirm the status of completed tasks.

#### **Completed Tasks Screen**

|         | Waf Charm Web AC                                         | L Config Web Site Config | Managed Rules |                             |         | TEST USER 🗸               |            |
|---------|----------------------------------------------------------|--------------------------|---------------|-----------------------------|---------|---------------------------|------------|
| Mana    | ged Rules                                                |                          |               |                             |         |                           |            |
| Web ACL | s > Web ACL: TEST<br>🕱 Waiting Tasks 🛛 Completed Tasks 📿 | Refresh Status           |               |                             |         |                           |            |
|         |                                                          |                          |               |                             |         |                           |            |
| Target  | Rule ID                                                  | Name                     |               | Task                        | Status  | Accepted                  | Completed  |
| Rule    | 01004033-005-0255-0215-0703-000279                       | bad_useragent-header-001 |               | Update to Override to Count | Success | 2019-06-05 12:07:45 +0900 | 2019-06-05 |
| Rule    | statistics (182-600-668-062364538)                       | bad_useragent-header-002 |               | Update to Override to Count | Success | 2019-06-05 12:07:45 +0900 | 2019-06-05 |

## Using "Rule Group Exceptions" Function

That's it on how to use the rule group exceptions function.

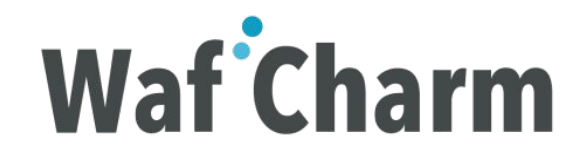

## 5. Appendix

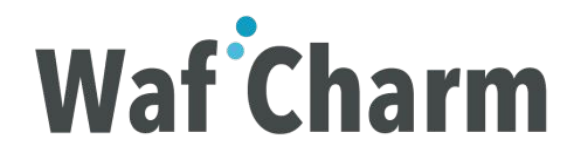

### 5.1 Available Operations on the Managed Rules Page

Detailed explanation of the following menu provided on the Managed Rules page.

Waf Charm Web ACL Config Web Site Config Managed Rules

TEST USER 👻

#### Managed Rules

Web ACLs > Web ACL: TEST

🔅 Edit 🛛 🛛 Waiting Tasks 🗳 Completed Tasks 🛛 C Refresh Status

| Title           | Role                                                                                                    |
|-----------------|----------------------------------------------------------------------------------------------------|
| Edit            | Used to change the "Action" of individual or entire rules of Managed Rules.                                                                                                    |
| Waiting Tasks   | You can check the list of currently pending tasks.                                                                                                    |
| Completed Tasks | You can check the list of completed tasks.                                                                                                    |
| Refresh Status  | Used to match the status with our Managed Rules on the AWS Management Console. If you change the "Action" of our Managed Rules on the AWS Management Console side, please click here to match the status. |

#### 5.2 Action Override

Detailed explanation of "Action Override" in "Rule Group Section" and "Individual Rules Section".

|                                                                                                    | Waf Charm Web ACL Config                           | Web Site Config Managed Rules |               |            | TEST USER 🗸     |        |  |  |
|----------------------------------------------------------------------------------------------------|----------------------------------------------------|-------------------------------|---------------|------------|-----------------|--------|--|--|
| Managed Rules         Web ACLs > Web ACL: TEST         Image: Test test test test test test test test |                                                    |                               |               |            |                 |        |  |  |
| Rule G                                                                                                | roup Section                                       |                               |               |            |                 |        |  |  |
| Manag                                                                                                 | ged Rule Group Name                                |                               |               |            | Action Override |        |  |  |
| Cyber                                                                                                 | Security Cloud Managed Rules for AWS WAF -HighSecu | rity OWASP Set-               |               |            | No override     |        |  |  |
| Individu                                                                                              | Individual Rules Section                           |                               |               |            |                 |        |  |  |
| No                                                                                                    | Rule Id                                            | Name                          | Attack Type   | Field Type | Action Override | Action |  |  |
| 1                                                                                                    | + 1004x09 049 x098 109 8 KC100484 FD               | bad_useragent-header-001      | bad_useragent | header     | to Count        |        |  |  |
| 2                                                                                                    | CHILDREN 3182-4830-007-00204073438                 | bad_useragent-header-002      | bad_useragent | header     | to Count        |        |  |  |

### 5.2.1 About "Action Override" in Rule Group Section

- The Rule Group Section allows you to set the action of the entire Managed Rules.
  - The following actions can be selected.

| Action Override   | Action when detected |
|-------------------|----------------------|
| No override       | BLOCK                |
| Override to count | COUNT                |

### 5.2.2 About "Action Override" in Individual Rules Section

- The Individual Rules Section allows you to set the action of individual rules.
  - The following actions can be selected.

| Action Override | Action when detected |
|-----------------|----------------------|
| No              | BLOCK                |
| to Count        | COUNT                |

### 5.3 Action

- The "Action" column shows the "Action" when operating on AWS.
  - "Action" when operating on AWS is the action that is determined by the combination of "Action Override" of the Rule Group Section and Individual Rules Section.
    - \*For combination patterns, please refer to the next page.

|                                                                                                    | Waf Charm                        | Web ACL Config    | Web Site Config | Managed Rules          |               |            | TEST USER       | -      |
|----------------------------------------------------------------------------------------------------|----------------------------------|-------------------|-----------------|------------------------|---------------|------------|-----------------|--------|
| Managed Rules         Web ACLs > Web ACL: TEST               Edit           X Waiting Tasks           Completed Tasks          Completed Tasks          Completed Tasks         Refresh Status         Rule Group Section |                                  |                   |                 |                        |               |            |                 |        |
| Mana                                                                                                    | ged Rule Group Name              |                   |                 |                        |               |            | Action Override |        |
| Cyber                                                                                                    | Security Cloud Managed Rules for | AWS WAF -HighSecu | rity OWASP Set- |                        |               |            | No override     |        |
| Individual Rules Section                                                                                                    |                                  |                   |                 |                        |               |            |                 |        |
| No                                                                                                    | Rule Id                          |                   | Nar             | ne                     | Attack Type   | Field Type | Action Override | Action |
| 1                                                                                                    | +1004c0104F-6255-8215-877884     | 484-12            | bac             | l_useragent-header-001 | bad_useragent | header     | to Count        |        |
| 2                                                                                                    | 09425478-3182-4830-001-00254     | 0717439           | bac             | l_useragent-header-002 | bad_useragent | header     | to Count        |        |

#### 5.3.1 Action Override Combination Pattern

Example: If you select "Override to count" for the "Action Override" in the Rule Group Section, the "Action" will be "COUNT", even if the "Action" of Individual Rules Section is set to "No".

| Rule Group Section<br>Action Override | Individual Rules Section<br>Action Override | Action |
|---------------------------------------|---------------------------------------------|--------|
| No override                           | No                                          | BLOCK  |
| No override                           | to Count                                    | COUNT  |
| Override to count                     | No                                          | COUNT  |
| Override to count                     | to Count                                    | COUNT  |

#### 5.4 Task

When you update "Action Override", WafCharm executes instructions to AWS WAF asynchronously as "Task", so you can check the execution status in the red box below.

|   |               | Waf Charm                      | Web ACL Cor | fig Web Site Conf    | ig Managed Rules |  |                             |         | TEST USER 👻               |            |
|---|---------------|--------------------------------|-------------|----------------------|------------------|--|-----------------------------|---------|---------------------------|------------|
| M | Managed Rules |                                |             |                      |                  |  |                             |         |                           |            |
| W | eb ACLs       | > Web ACL: TEST                |             |                      |                  |  |                             |         |                           |            |
| 0 | Edit 🛓 🛛      | Waiting Tasks 🛛 🞽 Completed Ta | isks C Refr | sh Status            |                  |  |                             |         |                           |            |
|   | Target R      | ule ID                         | Na          | ne                   |                  |  | Task                        | Status  | Accepted                  | Completed  |
|   | Rule          | 1004489-007-4255-8215-87894    | ba          | l_useragent-header-0 | )1               |  | Update to Override to Count | Success | 2019-06-05 12:07:45 +0900 | 2019-06-05 |
|   | Rule          | Addade 2162-600-664 (620)      | ba          | d_useragent-header-0 | 02               |  | Update to Override to Count | Success | 2019-06-05 12:07:45 +0900 | 2019-06-05 |

| Task                        | Details                                            |
|-----------------------------|----------------------------------------------------|
| Update to Override to Count | Change to COUNT mode                               |
| Update to No Override       | Change to BLOCK mode                               |
| Refresh Status              | Get Managed Rules Status on AWS Management Console |

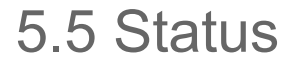

The status of the "Task" is shown in the red box below.

|                   | Waf Charm _^                              | Veb ACL Config   | Web Site Config    | Managed Rules |                             |         | TEST USER 🗸               |            |
|-------------------|-------------------------------------------|------------------|--------------------|---------------|-----------------------------|---------|---------------------------|------------|
| Manag<br>Web ACLs | ged Rules s > Web ACL: TEST Waiting Tasks | sks 🖉 Refresh St | tatus              |               |                             |         |                           |            |
| Target            | Rule ID                                   | Name             |                    |               | Task                        | Status  | Accepted                  | Completed  |
| Rule              | 11004085-007-4255-9215-8789-8             | bad_use          | eragent-header-001 |               | Update to Override to Count | Success | 2019-06-05 12:07:45 +0900 | 2019-06-05 |
| Rule              | abellade 2162-6502-667 (622)              | bad_use          | eragent-header-002 |               | Update to Override to Count | Success | 2019-06-05 12:07:45 +0900 | 2019-06-05 |

The "Status" is set according to the processing status. Status types are described on the next page.

5.5.1 Status Type (1/2)

| Status                         | Meaning                                        | Countermeasure                                                                                                    |
|--------------------------------|------------------------------------------------|----------------------------------------------------------------------------------------------------|
| Success                        | Success                                        | -                                                                                                    |
| Failed(Permission error)       | Insufficient permissions                       | Please refer to the following page for the IAM settings for permissions.<br>https://www.wafcharm.com/en/blog/aws-iam-setting-for-wafcharm/    |
| Failed(Managed Rule not found) | Managed Rules are not attached to the Web ACL. | <ol> <li>Make sure that our Managed Rules are attached to the Web ACL.</li> <li><u>Please check the requirements for using it.</u></li> </ol> |

5.5.1 Status Type (2/2)

| Status                         | Meaning                                                 | Countermeasure                                                                                                    |
|--------------------------------|---------------------------------------------------------|----------------------------------------------------------------------------------------------------|
| Failed(Unknown error happened) | Failure due to unknown error                            | <ol> <li>Please try again if the Rule Group Exception function can be used.</li> <li>If the situation does not improve with Step 1, please contact<br/>WafCharm support.</li> <li>wafcharm-support@cscloud.co.jp</li> </ol> |
| Failed(Max retry was over)     | Failure due to retry processing reaching its uper limit | <ol> <li>Please try again if the Rule Group Exception function can be used.</li> <li>If the situation does not improve with Step 1, please contact<br/>WafCharm support.<br/>wafcharm-support@cscloud.co.jp</li> </ol>      |

# For any questions or concerns, please contact WafCharm Support at: <u>wafcharm-support@cscloud.co.jp</u>

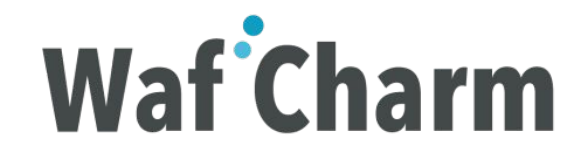